## **DE2 Electronics 2**

# **Tutorial 1**

# Lab 1 - PyBench Board & Spectral Analysis

Peter Cheung Dyson School of Design Engineering

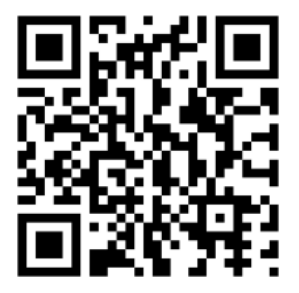

URL: www.ee.ic.ac.uk/pcheung/teaching/DE2\_EE/ E-mail: p.cheung@imperial.ac.uk

#### What's on the Board

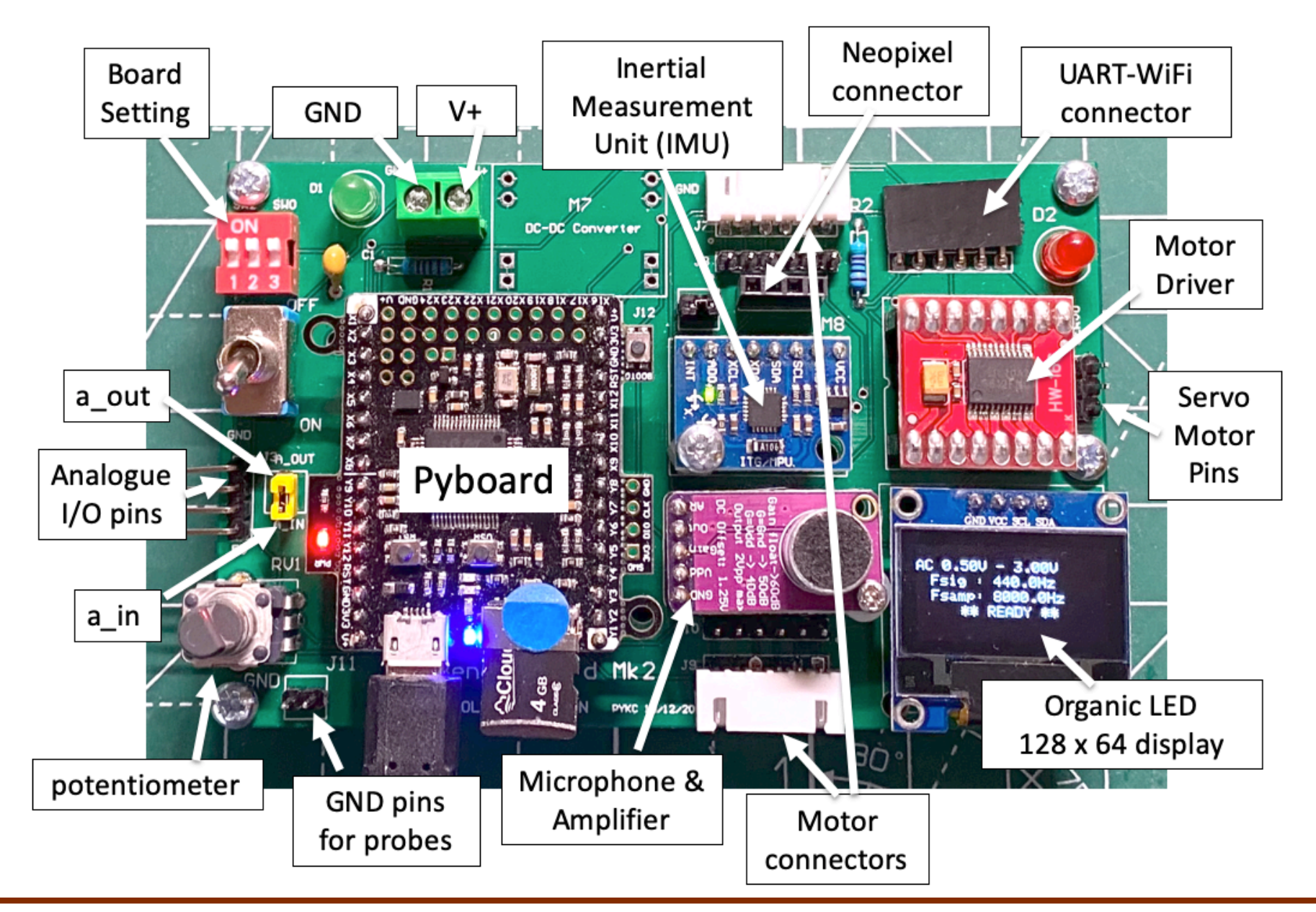

### **Board setting**

| MSB         | LSB                |      |
|-------------|--------------------|------|
| ON          |                    | 1    |
|             |                    | T    |
|             |                    | ١,   |
| 12          | 3                  | 0    |
| Setting = 2 | 110 <sub>2</sub> ( | or 6 |

| Setting    | Function               |
|------------|------------------------|
| 000 to 100 | Reserved for user      |
| 101        | Bulb Board Calibration |
| 110        | Pybench Self Test      |
| 111        | Pybench v3.0           |

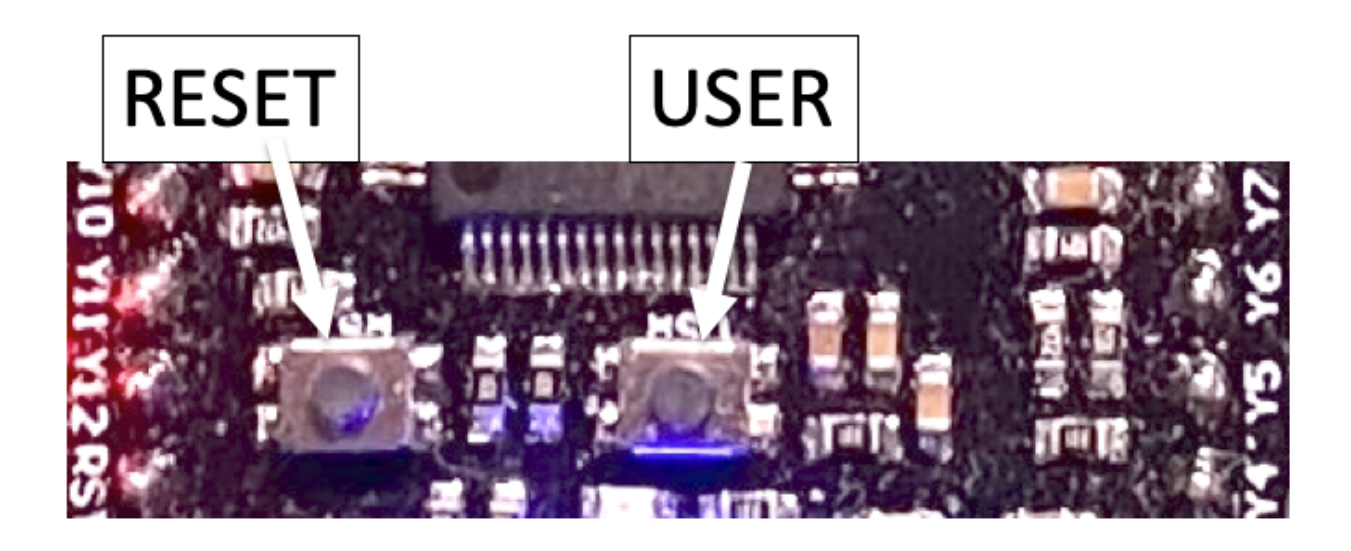

## **Self-test – Verify PyBench system works**

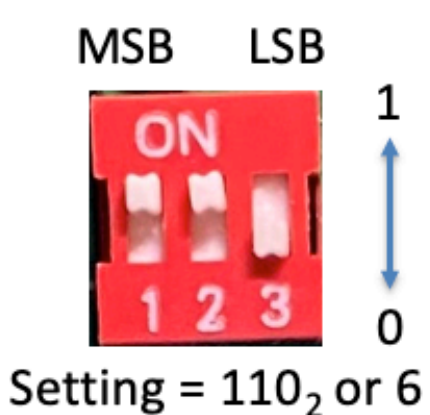

| Tests | Function                  |
|-------|---------------------------|
| 1     | Test microphone           |
| 2     | Test accelerometer (IMU)  |
| 3     | Test motor and drive chip |
| 4     | Test ADC/DAC              |

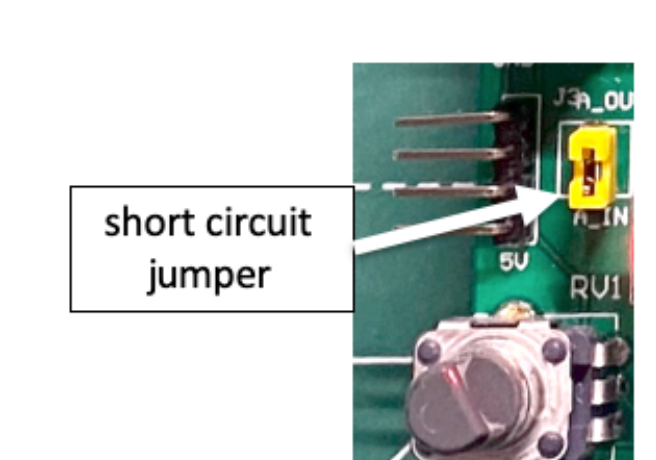

### **How PyBench works?**

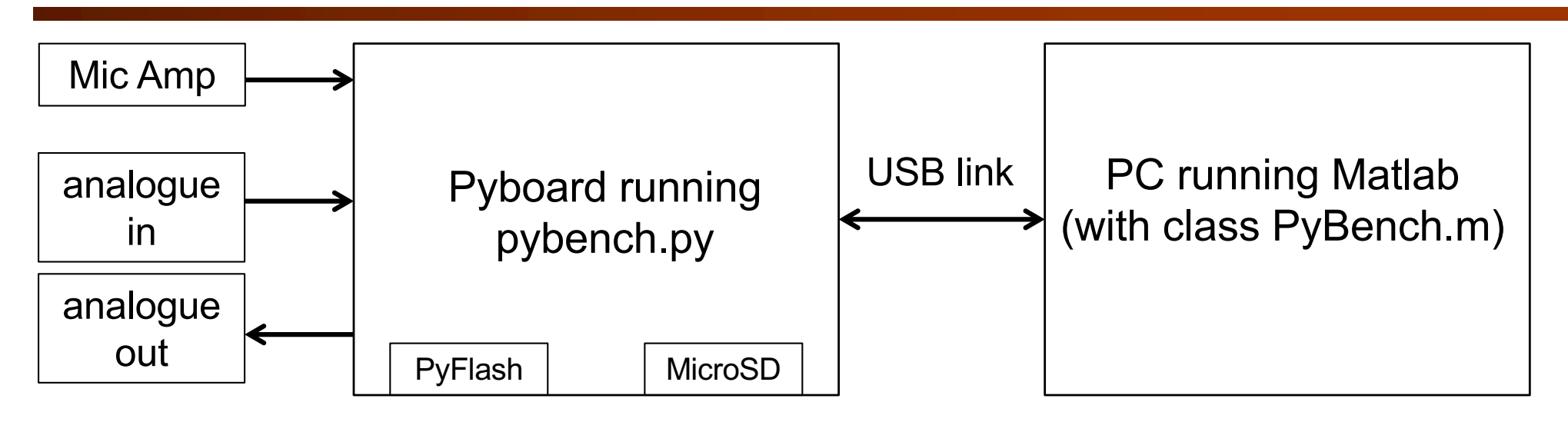

Look for a serial link on computer:

ports = serialportlist; % find all serial port

- Last one should be the one we want to use. This should be be **ports(end)**.
- Create an object **pb** for the PyBench Board:

pb = PyBench(ports(end)); % create a PyBench object

Control the Board via "methods", e.g. pb.set\_max\_v (2.5).

### pb.set\_max\_v(2.5) explained

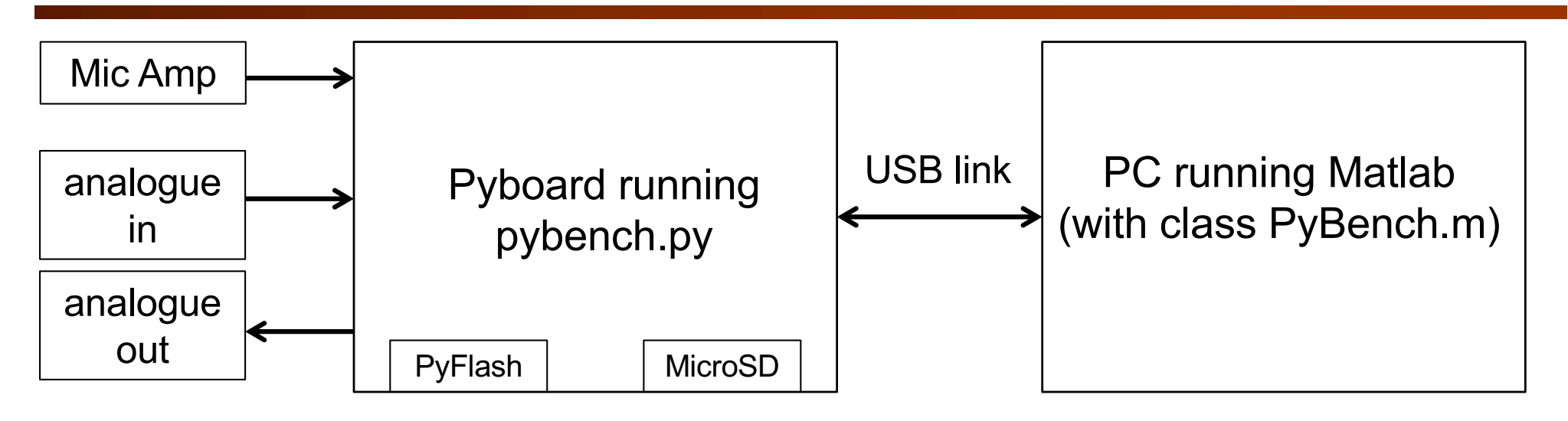

Here is what happens when you used this Matlab command: **pb** = **pb.set\_max\_v (2.5)**.

- PC sends three bytes to PyBench board via USB link as serial data. First byte is a command character. In this case, 'X', followed by the value of voltage as two bytes. First byte is int (4096 \* (v/3.3) / 256), and second byte is int (4096 \* (v/3.3)) mod 256.
- All along, PyBoard is running a Python program (pybench.py) listening for a command. The BLUE LED is ON in this state. Waiting for a event such as a character to arrive is known as "**polling**".
- When it receives the command (3 bytes), the pybench.py code sets the maximum voltage of the ADC to 2.5V.

#### What are stored in the MicroSD card?

| Program         | Purpose                                                                         |
|-----------------|---------------------------------------------------------------------------------|
| boot.py         | Boot file specifying which is the main program.                                 |
| main.py         | Test the DIP switch setting and execute the corresponding .py file.             |
| pybench_main.py | The controlling program for pybench to interprete commands. Run if SW = 00.     |
| pybench.py      | The pybench class library. Can be used in your own application program later.   |
| pybech_test.py  | Self-test program for the pybench board to verify the hardware. Run if SW = 11. |
| oled_938.py     | OLED display driver class library.                                              |
| font.py         | Character fonts used by oled_938.py.                                            |
| mpu6050.py      | IMU driver class library – to communicate with the accelerometer and gyroscope. |
| drive.py        | Drive class for the motor driver chip TB6612.                                   |

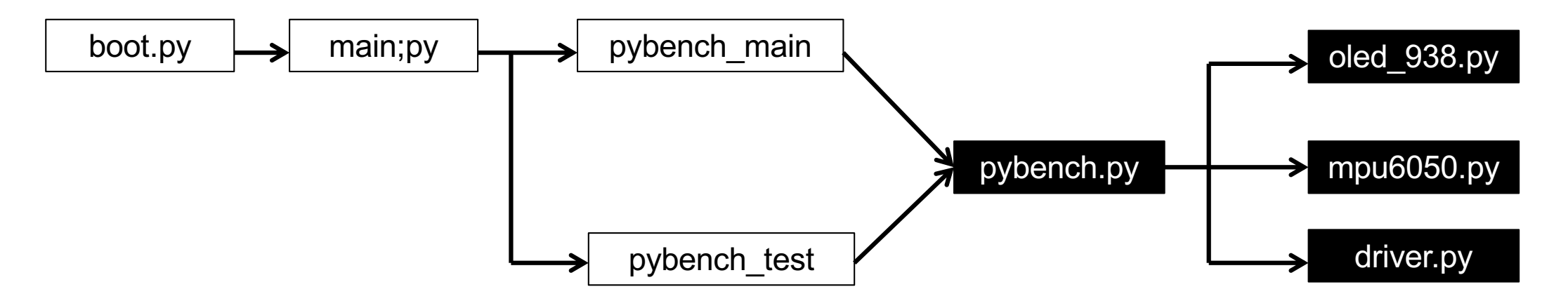